## Vendor Setup for Direct Payments:

First, check to see if the vendor is already set up in the Penn Marketplace system. Using a PennID <mark>that is set up with the "Expense" tab in Concur</mark>, go to:

<u>Penn Marketplace login</u>, Shop-> Browse by -> Supplier. Search for the name (click to see the address on file to confirm it's the correct vendor). **If there is a "PO" image next to the vendor's name, they are a "PO-Qualified Vendor", otherwise they are a "Non-PO Qualified" vendor.** 

If no name appears, follow the below setup steps. These steps can be done at the same time as Step 1 in the PO Processing Instructions below (by sending an email with all the info at once):

| COMPANIES (excluding LLCs)                 | LLCs, SOLE PROPRIETORS, AND INDIVIDUALS         |
|--------------------------------------------|-------------------------------------------------|
| 1. Request a new vendor setup: Create an   | 1. Request a new vendor setup: Create an        |
| email to wga.finance.general@gmail.com,    | email to wga.finance.general@gmail.com,         |
| with the following chart filled out in the | with the following chart filled out in the body |
| body:                                      | AND the attached "Service Provider              |
| FAQ:                                       | Questionnaire Form":                            |
| The University HR will decide if they are  | FAQ:                                            |
| approved and what designation the          | The Service Provider Questionnaire Form         |
| business will receive ("PO Qualified" or   | will determine if the University will do        |
| "Non-PO Qualified".)                       | business with this vendor. The WGA will         |
|                                            | fill out its own eval, and then University      |
|                                            | HR will decide if they are approved and         |
|                                            | what designation the business will receive      |
|                                            | ("PO Qualified" or "Non-PO Qualified".)         |

| NEW VENDOR REQUEST                             |  |
|------------------------------------------------|--|
| Description of Goods/Services to be purchased: |  |
| Supplier Name                                  |  |
| Is this request for a foreign supplier?        |  |
| Country Name                                   |  |
| Full Address                                   |  |
| Vendor Contact Name                            |  |
| Vendor Contact Email                           |  |
| Vendor Phone Number                            |  |

| 2. | Receiving setup forms: Penn Marketplace      | 2. | Receiving setup forms: Penn Marketplace      |
|----|----------------------------------------------|----|----------------------------------------------|
|    | will send an invitation packet to the vendor |    | will send an invitation packet to the vendor |
|    | with all the required info for vendor setup. |    | with all the required info for vendor setup. |
|    | The vendor will fill out the forms and send  |    | The vendor will fill out the forms and send  |

| them back to the email address the email         |    |    | them back to the email address the email      |
|--------------------------------------------------|----|----|-----------------------------------------------|
| came from.                                       |    |    | came from.                                    |
| 3. Payment Method Setup: The vendor will         |    | 3. | Payment Method Setup: The vendor will         |
| receive online access to their profile. They     |    |    | receive online access to their profile. They  |
| must select their payment terms and ente         | r  |    | must select their payment terms and enter     |
| their bank details. MAKE SURE THEY               |    |    | their bank details. MAKE SURE THEY            |
| REQUEST IMMEDIATE PAYMENTS (if they              |    |    | REQUEST IMMEDIATE PAYMENTS (if they           |
| want it instead of net terms). The               |    |    | want it instead of net terms). The Purchasing |
| Purchasing Department reviews the                |    |    | Department and the HR Department will         |
| registration (5-20 business day turnaroun        | ł  |    | review the registration (10-30 business day   |
| for both packet submission and the               |    |    | turnaround for both packet submission and     |
| registration review) and the vendor              |    |    | the registration review) and the vendor       |
| completes setup.                                 |    |    | completes setup.                              |
| FAQ:                                             |    | FA | <u>Q:</u>                                     |
| Immediate Payment terms may not be               |    | •  | Immediate Payment terms may not be            |
| approved. If not, the vendor will get net        |    |    | approved. If not, the vendor will get net     |
| terms assigned to them by the purchasi           | ng |    | terms assigned to them by the purchasing      |
| department (likely net 30 or net 45)             |    |    | department (likely net 30 or net 45)          |
| If the company was an LLC/Sole prop/indiv, HR    |    |    |                                               |
| needs to review the profile as well, and it will |    |    |                                               |
| take longer                                      |    |    |                                               |
| 4. DRAFT                                         |    | 4. | DRAFT                                         |

## PO Processing once in the System / if currently in the

## System:

|                                                                                                    | FOR NON-PO-QUALIFIED VENDORS (SLOWER                                                                                                    |
|----------------------------------------------------------------------------------------------------|----------------------------------------------------------------------------------------------------|
| FOR PO-QUALIFIED VENDORS (FASTER PROCESS)                                                                                                    | Process)                                                                                                    |
| <ol> <li>Requesting a PO to charge against: For existing vendors, create an email to wga.finance.general@gmail.com, with info in the body saying:         <ul> <li>Amount</li> <li>Name of vendor or Supplier Number</li> <li>Date of Event</li> <li>26-digit Budget Code of WGA club</li> <li>Business Purpose: e.g. "WGA – Requested by Club ###"</li> <li>Statement on if this is a deposit (for future event) or an invoice (for completed events)</li> <li>Other Documents:                 <ul> <li>If amount \$10,000+ requires a contract signed by the vendor for the university to countersign.</li> </ul> </li> </ul> </li> <li>EAQ:         <ul> <li>In the rare case that edits to the contract are necessary, the purchasing department will edit the contract and countersign it – they will not ask for edits from the vendor. It is then up to the vendor to accept it or edit further and start the signature process again.</li> </ul> </li> <li>Creating a PO to Charge Against: The WGA</li> </ol> | <ol> <li>Requesting a PO to charge against: For existing vendors, create an email to wga.finance.general@gmail.com, with info in the body saying:         <ul> <li>Amount</li> <li>Name of vendor or Supplier Number</li> <li>Date of Event</li> <li>Budget Code of WGA club</li> <li>Business Purpose: e.g. "WGA – Requested by Club ###"</li> <li>Highly detailed description about the services being purchased, in paragraph form.</li> <li>Statement on if this is a deposit (for future event) or an invoice (for completed events)</li> <li>Other Documents:                 <ul></ul></li></ul></li></ol> |
| 2. Creating a PO to Charge Against: The WGA                                                                                                    | 2. creating a PU to charge Against: The WGA                                                                                                    |
| in the University's "Popp Marketplace"                                                                                                    | employee then generates the PO in the                                                                                                    |
| system and then the WCA will then respond                                                                                                    | requests approval for a PO. Once received                                                                                                    |
| system, and then the WGA will then respond                                                                                                    | requests approval for a PO. Once received,                                                                                                    |
| to the initial email with the PO number,                                                                                                    | the WGA will then respond to the initial                                                                                                    |
| confirming its creation and total amount that                                                                                                    | email with the PO number, confirming its                                                                                                    |

|     | an he sharged against the DO Ar official DO               |  | aroption and total amount that can be         |
|-----|-----------------------------------------------------------|--|-----------------------------------------------|
|     | can be charged against the PO. An omcial PO               |  | creation and total amount that can be         |
|     | email will also be sent directly to the                   |  | charged against the PO. An omcial PO email    |
|     | vendor's contact into by the system.                      |  | will also be sent directly to the vendor's    |
|     |                                                           |  | contact info by the system.                   |
| 3.  | Charging against the PO using an invoice:                 |  | 3. Charging against the PO using an invoice:  |
|     | The vendor must create an invoice, even if it             |  | Because the invoice was already provided in   |
|     | is for a deposit. The vendor must then send               |  | step one, there will already be an invoice to |
|     | the invoice via email to: <u>POINV@upenn.edu</u> .        |  | charge against. The invoice goes through      |
|     | The email must be formatted as follows:                   |  | multiple rounds of approvals across           |
| •   | Subject and body of email: Has no effect                  |  | university departments. This process can      |
|     | on payment. Only the attachment                           |  | take very long (could be 7 days, could be up  |
|     | matters.                                                  |  | to a month for higger amounts)                |
| •   | Attach the invoice. The PO number must                    |  | to a month for bigger amounts).               |
|     | be included on the invoice - putting it in                |  | FAQ:                                          |
|     | the subject or body of the email won't                    |  | • This is why the extra information about     |
|     | make a difference                                         |  | services rendered is so essential – manv      |
| •   | Must send in PDF format: one file per                     |  | departments will be looking at this!          |
|     | invoice, number of files per email is                     |  | • If an invoice is rejected, the WGA will be  |
|     | unlimited if they are sending multiple                    |  | able to see it and respond to the email       |
|     | invoices                                                  |  | chain with the reasons why and next           |
|     | <ul> <li>DO NOT send other attachment</li> </ul>          |  | steps.                                        |
|     | formats with the invoices such as                         |  |                                               |
|     | excel spreadsheets. This will cause                       |  |                                               |
|     | the email/invoice to be rejected.                         |  |                                               |
| FAC | <u>2:</u>                                                 |  |                                               |
|     | <ul> <li>There will be no notice if a PO is</li> </ul>    |  |                                               |
|     | rejected, and the WGA cannot see this                     |  |                                               |
|     | either! Make sure these instructions are                  |  |                                               |
|     | followed exactly.                                         |  |                                               |
|     | <ul> <li>Supplier or payee inquiries should be</li> </ul> |  |                                               |
|     | sent to the Penn web form:                                |  |                                               |
|     | https://www.finance.upenn.edu/supplie                     |  |                                               |
| L   | r-payee-submission-form/                                  |  |                                               |
| 4.  | Payment: Payment will be sent either by                   |  | 4. Payment: Payment will be sent either by    |
|     | check or epayments – it depends on how the                |  | check or epayments – it depends on how the    |
|     | vendor set up its profile during the                      |  | vendor set up its profile during the          |
|     | registration process. Generally, it takes a               |  | registration process. Generally, it takes a   |
|     | week to process, at which point the WGA                   |  | week to process, at which point the WGA can   |
|     | can see when the payment is scheduled.                    |  | see when the navment is scheduled Make        |
|     | Make sure the vendor requests immediate                   |  | sure the vender requests immediate            |
|     | payment during setup, not Net 30 or Net 45                |  | sure the vehicle requests infinediate         |
|     | (the default options during setup)!                       |  | payment during setup, not Net 30 or Net 45    |
|     |                                                           |  | (the default options during setup)!           |
|     | 5. DRAFT                                                  |  | 5. DRAFT                                      |
|     |                                                           |  |                                               |